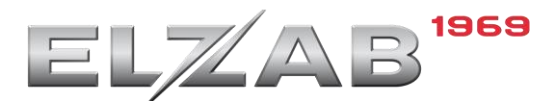

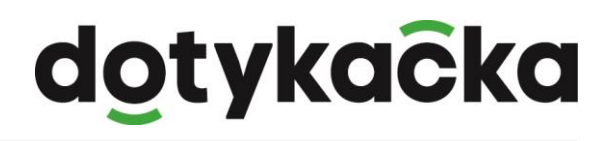

## Konfiguracja drukarki ELZAB ELZ-S200M

W celu poprawnej konfiguracji drukarki Elzab ELZ-S200M z aplikacją Dotykačka należy wykonać poniższe kroki:

Dodajemy nową drukarkę w ustawieniach aplikacji → Druk.

Następnie wchodzimy w jej ustawienia i zmieniamy dwa parametry w urządzeniu:

- Oddzielenie po druku 5 linii
- zaznaczamy opcję "Druk graficzny"

Poniżej przedstawiony jest zrzut z ekranu ustawień drukarki w aplikacji Dotykačka.

Po zmianie ustawień drukarki klikamy ZAKOŃCZ.

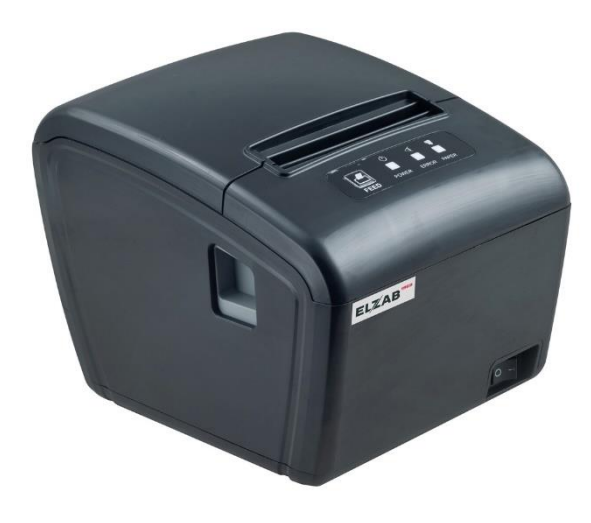

|                  | ▼ 14:00                                                                                                    |
|------------------|----------------------------------------------------------------------------------------------------|
| ← Dodaj drukarkę |                                                                                                    |
|                  | Sposób podłączenia<br>USB ZMIEŃ                                                                                |
|                  | Urządzenie<br>USB Printer P<br>USB [1155:22339] ZMIEŃ<br>Nazwa                                                 |
|                  | USB Printer P<br>Kodowanie Strona z kodem<br>cp852 18<br>Znaków w wierszu Znaki w wierszu (czcionka B)<br>48 0 |
|                  | Oddzielenie po druku<br>O linii<br>Wspierane funkcje<br>Szuflada kasowa                                        |
|                  | Sygnał                                                                                                    |
| 0                |                                                                                                    |

Więcej o tej drukarce można przeczytać pod poniższym linkiem: https://www.elzab.com.pl/pl/drukarki-paragonowe/elz-s200m